## DNS 設定の変更方法

| <b>É</b> Finder ファイル 編集 表示 移動                                                                               | [アップルメニュー]より[システム環境設定…]を<br>クリックします。                       |
|----------------------------------------------------------------------------------------------------|------------------------------------------------------------|
| システム環境設定 1個のアップデート                                                                                          |                                                            |
| ネットワーク環境<br>App Store                                                                                       |                                                            |
| <ul> <li>● ○ ○ &lt; &gt;</li> <li>システム環境設定</li> </ul>                                                       | 「システム環境設定」画面が開きますので、<br>「ネットワーク]をクリックします。                  |
| File     ・・・・・・・・・・・・・・・・・・・・・・・・・・・・・・・・・・・・                                                               |                                                            |
| CDとDVD         ディスプレイ         資エネルギー         キーボード         マウス         トラックバッド                              |                                                            |
| 起動ディスク                                                                                                    |                                                            |
| iCloud<br>インターネット<br>アカウント<br>アップデート<br>ICloud                                                              |                                                            |
|                                                                                                    | 「ネットワーク」画面が開きますので、                                         |
| ネットワーク環境: KG有酸                                                                                              | 「ネットワーク環境:」をクリックし、                                         |
| 未要読         マンプ         状況: 未提載           WI-FI         ・・・・・・・・・・・・・・・・・・・・・・・・・・・・・・・・・・・・                | $FNT (F) = 00 環境設定 % に 反 \mathcal{F} (C, \mathcal{F}) = 0$ |
| Bluetooth PAN     IPv4の設定:手入力     ②       Thundetブリッジ     IPアドレス: 0.0.0.0     ●       サブネットマスク:     ・     ・ | したあと、[詳細]ボタンをクリックします。                                      |
| ルーフー:<br>DNSサーバ:<br>特徴をマイン:                                                                                 | ※「KG 有線」など、学内ネットワークに                                       |
|                                                                                                    | 接続する際に選択する設定                                               |
| + - ☆~<br>元に戻す<br>遠用                                                                                        |                                                            |
| ○●○ < > === ネットワーク Q 検索                                                                                     | [DNS]タブをクリックします。                                           |
| Ethernet     TCP/IP DNS WINS 802.1X プロキシ ハードウェア                                                             | 「DNIS サーバ」 頂日にて「+1 ボタンをクリック」                               |
| DNSサーバ:<br>10.50.0.11<br>10.50.0.20                                                                         | 以下の値を入力します。                                                |
| 10.50.0.12 nuc.kwansei.ac.jp                                                                                |                                                            |
|                                                                                                    | 10.50.0.11 (プライマリ)                                         |
|                                                                                                    | 10.50.0.12(セカンダリ)                                          |
| +         -         IPv4またはIPv6アドレス         +         -           ?         ***ンセル         OK               | [OK]ボタンをクリックして画面を閉じます。                                     |
|                                                                                                    |                                                            |